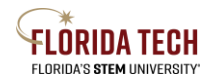

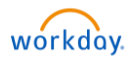

## *Upcoming Student Employment End Dates* – for Managers and HR Partners

Workday's *Upcoming Student Employment End Dates* report is a tool to track job end dates for GSA, College Role, and FWS student workers.

Tasks to end or revise a job must be submitted and finalized in advance.

## Report Process

- 1. Search for Upcoming Student Employment End Dates
- 2. Enter parameters
  - a. Organization select supervisor organization(s) to review
    - i. Managers and HR Partners can both run the report
    - ii. To run for a hierarchy, the user must have access to all applicable subordinate supervisory organizations
      - 1. Select Include Subordinate Organizations
- 3. Click OK to run

| Upcoming Student Employment End Da | ates X |
|------------------------------------|--------|
| Supervisory Organization *         | :=     |
| Include Subordinate Organizations  |        |
|                                    |        |
|                                    | Cancel |
|                                    |        |

## **Results:**

1. End Dates are listed: 1-3 weeks, 3-6 weeks, Past Due, and Less than 1 week

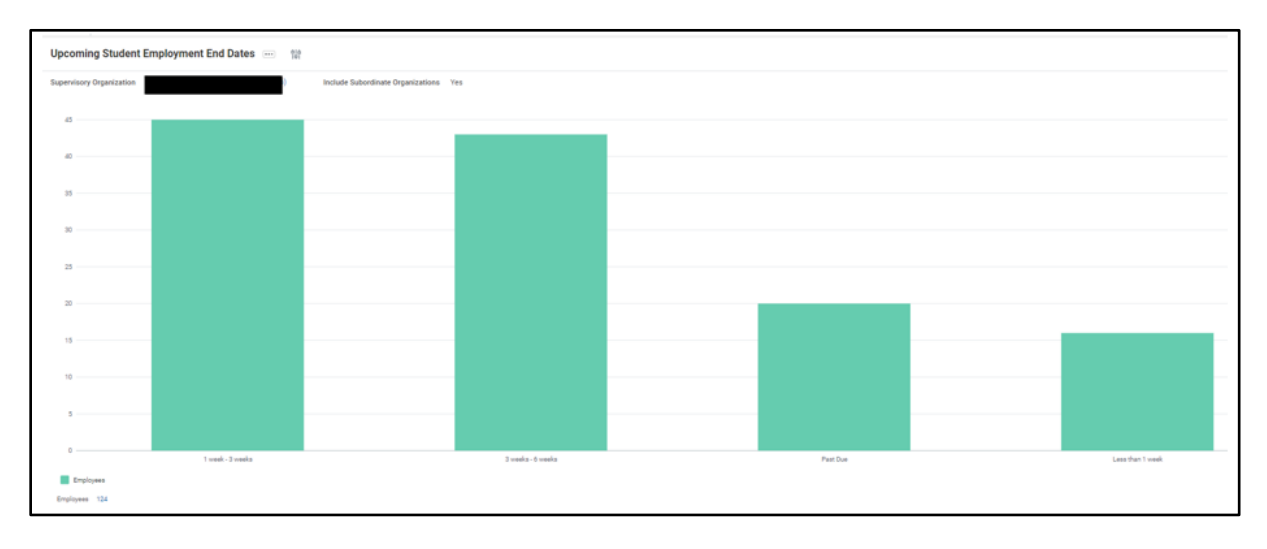

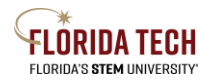

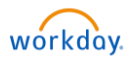

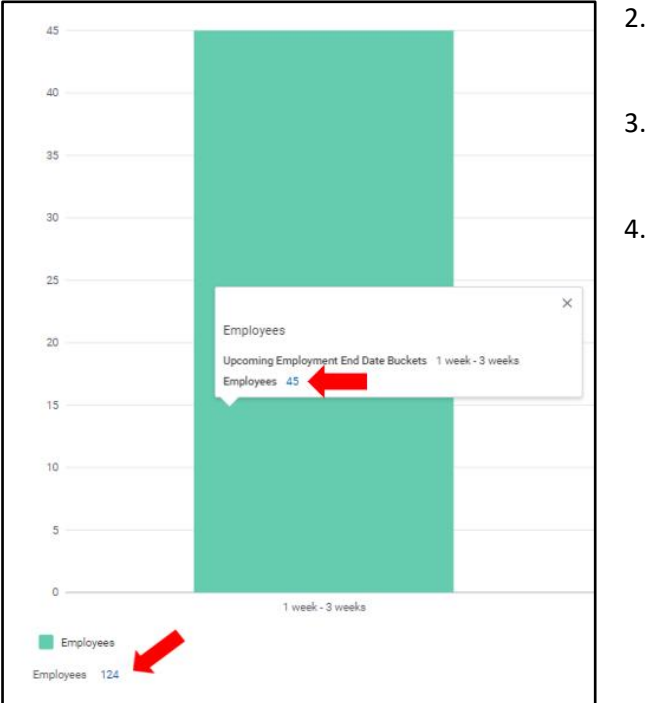

- The **Employees** hyperlink in the lower left will access a comprehensive list
- Or clicking a category will display an Employees hyperlink for that timeframe
- 4. Results may be exported to .pdf or. xl format

- 5. Finalize tasks to update each job before its end date
  - a. A Job Change/Data Change may revise an active student position's end date
  - b. A Termination or End Job will end the student's position and remove timesheet access
    - 1. End Job: access student's WD profile: Actions/Job Change/End Job
      - a. *Important:* if an alert notes the student has active additional jobs, the update is a 2-step process:
        - 1. Switch Primary Job: access student's WD profile: Actions/Job Change/Switch Primary Job
          - Once finalized, the position name for the job you manage will be followed by + (indicating it is now a secondary position).
        - 2. End Job can be submitted successfully
          - a. End Job: access student's WD profile: Actions/Job Change/End Job

*Important*: if an hourly student's job duties continue past the end date <u>wages will not successfully process until the job</u> is updated in Workday.